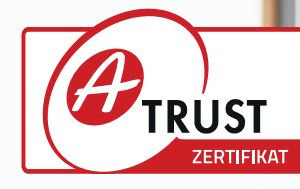

# **Dokumentation RKSV**

Registrierkassensicherheitsverordnung Österreich

Ab April 2017 tritt die RKSV in Österreich in Kraft. Amadeus II unterstützt die Vorschriften, allen voran die Signaturerstellungseinheit und den Upload der Daten an FinanzOnline ab Version 1.4.1.

Auf den folgenden Seiten wird die initiale Einrichtung sowie der laufende Betrieb von Amadeus II mit Signaturerstellungseinheit beschrieben. Die Signaturerstellungseinheit kann nur in Zusammenarbeit mit einem Fachhandelspartner der Gastro-MIS GmbH in Betrieb genommen werden.

# Was bedeutet RKSV?

Die Registrierkassensicherheitsverordnung richtet sich primär an Kassenhersteller, Softwareentwickler und Handelsunternehmen, die Registrierkassen auf den Markt bringen.

Welche Anforderungen muss eine Registrierkasse ab 01.04.2017 erfüllen?

- Die Kasse muss eine Kassenidentifikationsnummer aufweisen, die über FinanzOnline gemeldet werden muss.
- Die Kasse muss über eine geeignete Schnittstelle zu einer Sicherheitseinrichtung (HSM oder Chipkartenleser) mit einer Signaturerstellungseinheit verfügen.
- Jeder Beleg muss mit einem maschinenlesbaren Code versehen werden.
- Jeder einzelne Barumsatz, sowie die nachfolgend erklärten Monats- und Schlussbelege, werden elektronisch signiert.
- Dabei ist eine **elektronische Signatur** von der Signaturerstellungseinheit anzufordern und auf dem zugehörigen Beleg als Teil des maschinenlesbaren Codes anzudrucken.
- Die Kasse muss einen **Startbeleg**, der eine Prüfung entsprechend §6(4) RKSV ermöglicht, erzeugen können.
- Ein **Datenerfassungsprotokoll** (DEP), in dem jeder einzelne Barumsatz inkl. der elektronischen Signatur zu erfassen und abzuspeichern, ist zu führen.

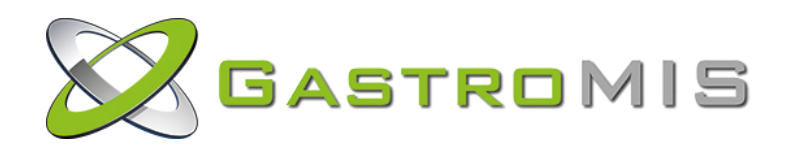

- Die in der Registrierkasse erfassten Barumsätze werden laufend aufsummiert (Umsatzzähler).
- Der Umsatzzähler muss mit dem Verschlüsselungsalgorithmus AES 256 verschlüsselt werden können.
- Das Datenerfassungsprotokoll muss jederzeit entsprechend exportiert werden können.
- Die Kasse muss im Falle einer planmäßigen Außerbetriebnahme der Registrierkasse einen Schlussbeleg mit Betrag Null (0) erstellen können.
- Eine quartalsweise Sicherungsfunktion, die es ermöglicht die Daten des Datenerfassungsprotokolls auf einen externen Datenträger zu speichern, muss zur Verfügung stehen.
- Die Registrierkasse darf **keine Vorrichtungen** enthalten, über die das Ansteuern der Sicherheitseinrichtung umgangen werden kann.

# Wie wird die RKSV in Amadeus II umgesetzt?

Amadeus II erfüllt ab Version 1.4.1 alle oben genannten Punkte der RKSV. Ältere Versionen erfüllen die Vorgaben nicht!

Ab Version 1.4.1 können Signaturerstellungseinheiten per USB an den Kassenserver angeschlossen werden. Auf allen Belegen wird der geforderte maschinenlesbare Code abgedruckt. Ein Datenerfassungsprotokoll ist im csv-Format bereits in älteren Versionen von Amadeus II abrufbar.

RKSV benötigt ein zusätzliches Datenerfassungsprotokoll (DEP) im JSON-Notation-Format, das ab Version 1.4.1 abrufbar ist.

# Einmalige Inbetriebnahme der Signaturerstellungseinheit

Um eine Amadeus II Installation erstmalig bei FinanzOnline anzumelden, führen Sie bitte zusammen mit Ihrem Kunden die folgenden Schritte durch:

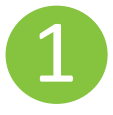

## Aktualisieren von Amadeus II auf die Version 1.4.1

Geben Sie die aktuelle Amadeus II Version für Ihren Kunden frei. Ist dies geschehen, kann Ihr Kunde das *Amadeus II Control Panel* starten und den Punkt *Update* wählen. Nach Eingabe seiner Betriebsnummer und seines Passworts aktualisiert sich Amadeus II automatisch auf die neue Version. Je nach Größe des Betriebes (Größe der Datenbank) kann das Update bis zu einer Stunde dauern. Während dieser Zeit ist Amadeus II nicht erreichbar, Ihr Kunde kann mit der Kasse nicht arbeiten. Starten Sie während des Updates den Server nicht neu und führen Sie idealerweise auch keine weiteren Aktionen durch.

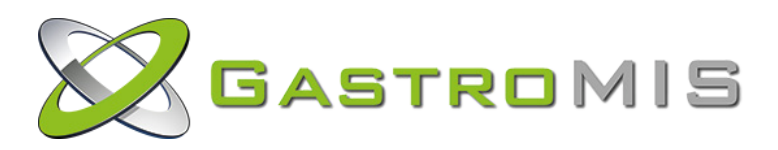

#### Java - Unlimited Strength Policy

Kryptographie: Amadeus II verwendet starke Kryptographie (z.B. AES mit 256 bit Schlüssel), der mit den Standard-Export Policies der Java VM nicht ausgeführt werden kann. Es muss daher die "Unlimited Strength Policy" von Oracle installiert werden. Siehe:

## http://www.oracle.com/technetwork/java/javase/downloads/index.html

| jce_policy-8.zip > Unlimit | edJCEPolicyJDK8     |
|----------------------------|---------------------|
| Name                       | Тур                 |
| local_policy.jar           | Executable Jar File |
| README.txt                 | Textdokument        |
| US_export_policy.jar       | Executable Jar File |

| > Dieser PC > Lokaler Datenträger (C:) > | Java > jdk1.8.0_102 | > jre > lib > secur | ity    |
|------------------------------------------|---------------------|---------------------|--------|
| Name                                     | Änderungsdatum      | Тур                 | Größe  |
| 🗋 blacklist                              | 12.10.2016 13:33    | Datei               | 4 KB   |
| blacklisted.certs                        | 12.10.2016 13:33    | CERTS-Datei         | 2 KB   |
| 📄 cacerts                                | 12.10.2016 13:33    | Datei               | 111 KB |
| 📄 java.policy                            | 12.10.2016 13:33    | POLICY-Datei        | 3 KB   |
| java.security                            | 12.10.2016 13:33    | SECURITY-Datei      | 27 KB  |
| javaws.policy                            | 12.10.2016 13:33    | POLICY-Datei        | 1 KB   |
| 📄 local_policy.jar                       | 14.10.2016 10:48    | Executable Jar File | 3 KB   |
| Trusted.libraries                        | 12.10.2016 13:33    | LIBRARIES-Datei     | 0 KB   |
| US_export_policy.jar                     | 14.10.2016 10:48    | Executable Jar File | 3 KB   |
| 🗋 xxxlocal_policy.jar                    | 12.10.2016 13:33    | Executable Jar File | 4 KB   |
| xxxUS_export_policy.jar                  | 12.10.2016 13:33    | Executable Jar File | 3 KB   |

2

### Beschaffung der Signaturerstellungseinheit

Für die Bestellung der Signaturerstellungseinheit und der dazugehörigen Smartcard benötigen wir die kompletten Kunden-Daten inkl. Ust-ID und Email-Adresse eines Ansprechpartners. Bitte übersenden Sie Ihrem Kunden einfach beiliegendes Bestellformular. Mit diesen Daten wird die Smartcard durch die Gastro-MIS GmbH speziell für Ihren Kunden aktiviert. Dieser Schritt ist unbedingt erforderlich! Ohne aktivierte Smartcard kann das System nicht in Betrieb genommen werden. Neben der Smartcard und einem entsprechenden Kartenleser erhalten Sie eine Zertifikats-Seriennummer im HEX-Format, welche für die Initialisierung benötigt wird in einem Protokoll über die Aktivierung der Smartcard.

**Empfehlung vom Hersteller**: Bestellen Sie gleich zwei Kartenleser und zwei Smartcards für Ihren Kunden. Sie können beide gleichzeitig an den Kassenserver anschließen und registrieren, so dass beim Ausfall eines Kartenleser oder einer Smartcard automatisch die alternative genutzt wird und es zu keiner Unterbrechung in der Signatur kommt.

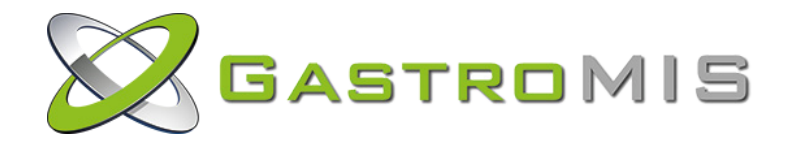

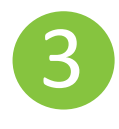

## Anschluss der Signaturerstellungseinheit

Schließen Sie den CardReader nun an den Rechner an und stellen Sie sicher, dass die aktivierte Smartcard eingesteckt ist.

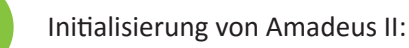

### AES-Key erzeugen und RKSV-Modus einschalten

Die RKSV definiert die Verwendung von AES für die Verschlüsselung des Summenspeichers der Registrierkasse. Da der Summenspeicher der Registrierkasse Teil jedes erstellten Belegs ist, muss der Summenspeicher vor Aufbringung am Beleg verschlüsselt werden, um die Vertraulichkeit des Summenspeichers zu gewährleisten.

Der AES-Key wird für den Verschlüsselungsalgorithmus AES-256 benötigt und kann mit dem Programm **aesCheckSum** erzeugt werden.

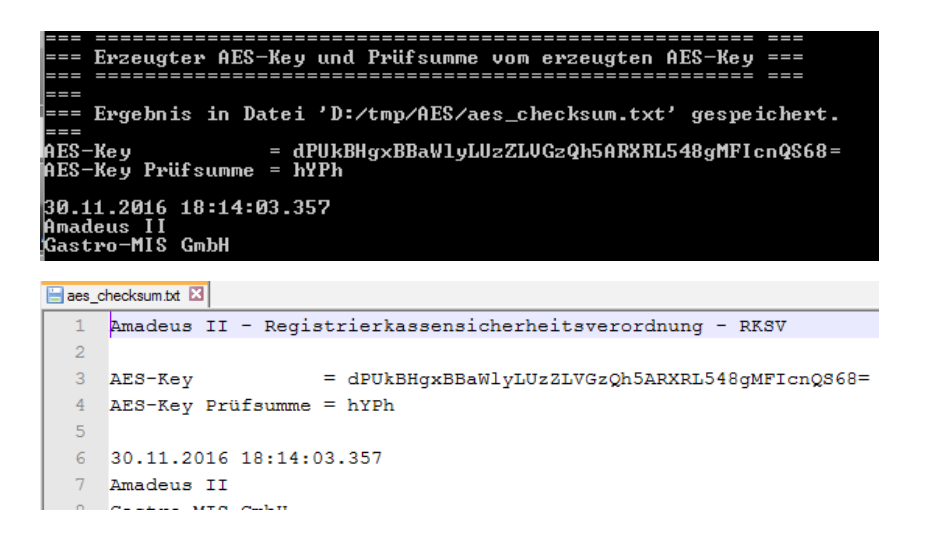

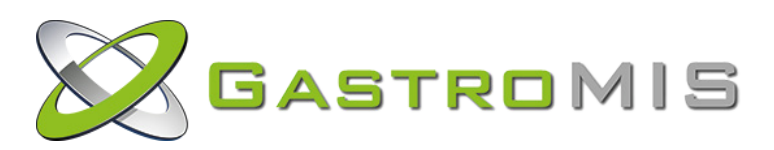

Wechseln Sie nun im Backoffice auf *Point-of-Sales/Konfiguration/RKSV* und geben Sie die eben erzeugten Informationen sowie die ID der Karte (= HEX-Nummer ohne "0x") ein. Es können hier mehrere Seriennummern eingegeben werden (Ausfallsicherheit). wenn Karte A ausfällt, dann übernimmt Karte B die Signaturerstellung usw.. Die Nummern werden durch ein Semikolon abgetrennt. Die HEX-Nummern stehen auf der Karte bzw. in der mitgelieferten Protokoll-Datei.

Stellen Sie sicher, dass das Häkchen bei <RKSV aktiviert> gesetzt ist und geben Sie auch an, wer benachrichtigt werden soll, wenn die Signaturerstellungseinheit ausgefallen ist. Speichern Sie Ihre Angaben.

| Setrieb = Gastro MIS DEMO                       |                                                          |
|-------------------------------------------------|----------------------------------------------------------|
| Kassen-ID = 2571                                |                                                          |
| RK\$V-Daten                                     |                                                          |
| RKSV aktiviert :                                |                                                          |
| AES-Key:                                        | kdby3bGHZSrm4+1LINk4KEteZAH2lY+hUGM6pTW+m2k=             |
| ID der Signaturkarte(n) :                       | 4107ff48;740f78a4                                        |
| DEP-Verzeichnis :                               | C:/FON/DEP                                               |
| DEP-Logdatei :                                  | C:/FON/LOGS/Amadeus_RKSV_DEP.log                         |
| Mail - Signaturerstellungseinheit ausgefallen : |                                                          |
| Mail - Senden an :                              | manfred.erdmann@gastro-mis.de;maren.loesch@gastro-mis.de |
| Mail - SMTP Host :                              | smtp.strato.de                                           |
| Mail - Benutzer Name :                          | noreply@gastro-mis.de                                    |
| Mail - Passwort :                               | noreply66                                                |
| Mail - Sende nächste gleiche Mail nach Sekunden | 1800                                                     |
|                                                 | RKSV-Daten speichern                                     |

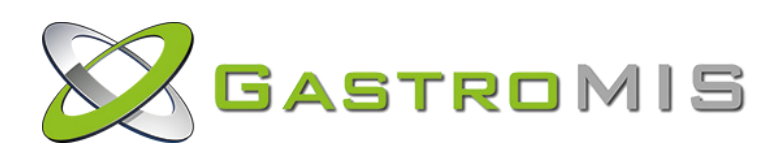

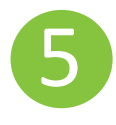

## Programm SmartCardCheck.bat

Mit dem Programm *SmartCardCheck.bat* kann jederzeit die SmartCard ausgelesen und getestet werden. Dabei wird auch die HEX-Nummer angezeigt.

```
🔚 smartCardCheck.txt 🔀
    Gastro-MIS GmbH *** Amadeus II *** Registrierkassensicherheitsverordr
    3
    *** Test - Signaturerstellungseinheit (SmartCard Test) ***
 4
    5
 6
 7
   CIN - Signaturvertragsnummer : 8130896241220001
8 Zertifikat Subject
                      : C=AT, CN=UID DE199331962, SERIALNUMBER=
9 Zertifikats-Seriennummer (Dec): 349597667
10 Zertifikats-Seriennummer (Hex): 14d66fe3
11 Signatur-Zertifikat
                              :
12 MIIFRjCCAy6gAwIBAgIEFNZv4zANBgkqhkiG9w0BAQsFADCBoTELMAkGA1UEBhMCQVQx5
13
14 OID (id-ce-subjectAltName)
                             : 2.5.29.17
15 OID = 1.3.6.1.5.5.7.1.1 ==> Value = 0q0FACKES+ACKSONONOSED0STX
16 OID = 2.5.29.15 ==> Value = DIX STX ACKÀ
17 OID = 2.5.29.14 ==> Value = ION IS (INN) xD±Î
   OID = 2.5.29.31 ==> Value = 0<0: 8 6+4http://crl.a-trust.at/crl/A-Tru
18
    OID = 2.5.29.19 ==> Value = 0
19
    OID = 2.5.29.32 ==> Value = 000MACKACK* (NUDDCH SOMCANOCOAACKBS+ACK
21
    OID = 2.5.29.35 ==> Value = 0
22
   €BS0Gž©ã?B¶
23
   OID = 2.5.29.17 ==> Value = 0003?63manfred.erdmann@gastro-mis.de
   OID = 1.2.40.0.10.1.11.1 ==> Value = III SI UID DE199331962
24
25
26
27 Signatur-Test:
28
29 Signature 1 / 10
30 Signature 2 / 10
31 Signature 3 / 10
32 Signature 4 / 10
33 Signature 5 / 10
34 Signature 6 / 10
35 Signature 7 / 10
36 Signature 8 / 10
37 Signature 9 / 10
38 Signature 10 / 10
39 Needed 2.517 seconds for 10 signatures
```

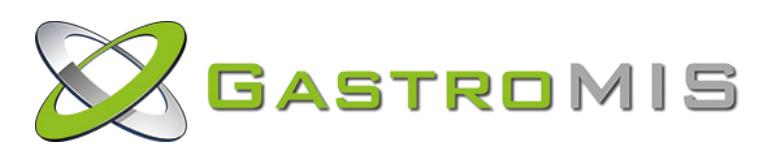

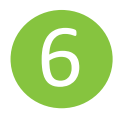

## **RKSV-Belege**

Die RKSV verlangt das Ausdrucken bestimmter Belege. Diese müssen in Amadeus II importiert werden. In **Confluence** finden Sie die folgende Konfigurations-Datei:

#### Gastro\_RKSV\_Backoffice\_Import.xls

Speichern Sie diese ab und importieren Sie sie dann im Amadeus II Backoffice unter:

#### Point-of-Sales/Stammdaten/Import/Export

Damit werden folgende Objekte angelegt:

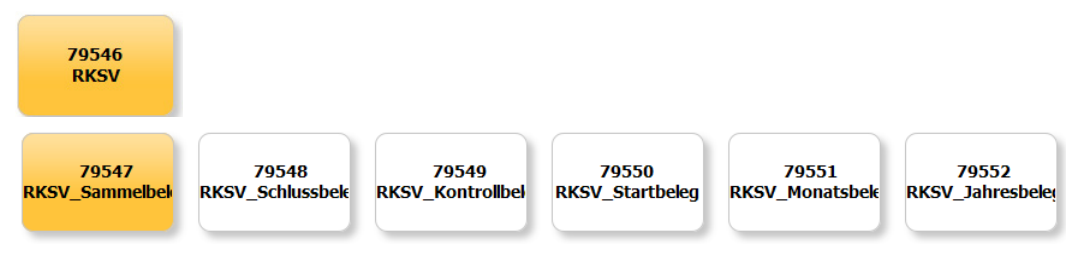

Damit die QR-Codes zusätzlich auf die bereits vorhandenen Rechnungsvorlagen gedruckt werden können, müssen im Rechnungsdesign unter *Verwaltung/Belege/Rechnung* zwei neue Variablen eingefügt werden:

• RKSV Kassen-ID: *<organization.number>* in den Datensatz Betriebsdaten des Dokumentes einfügen.

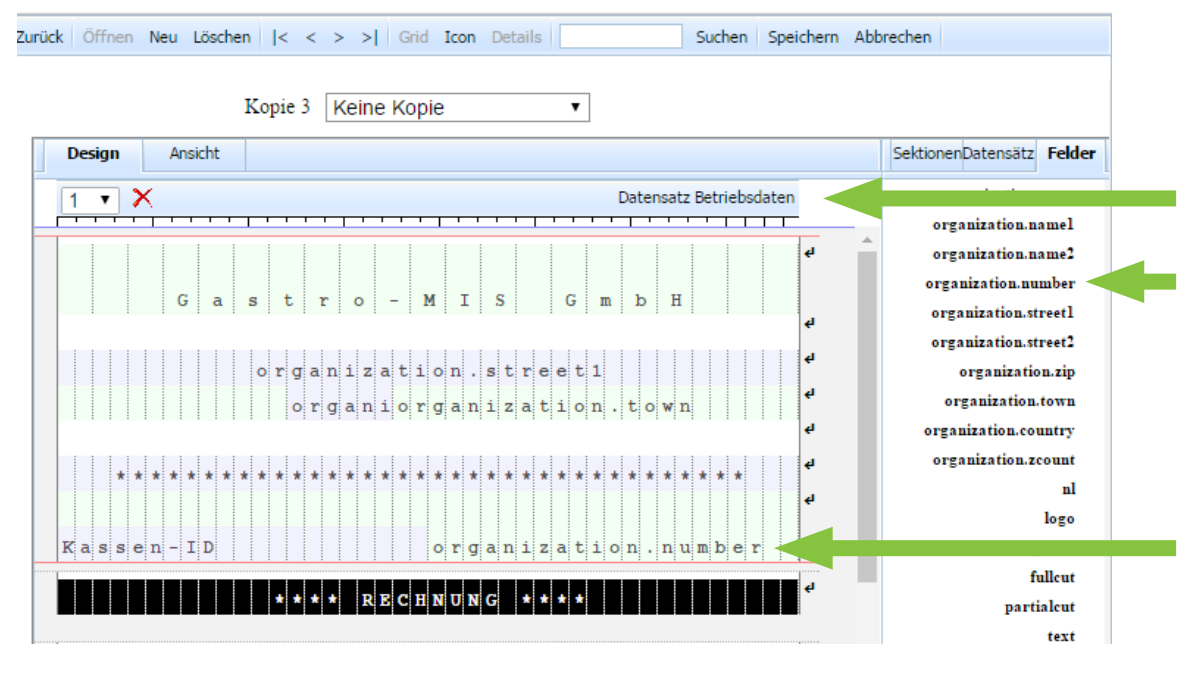

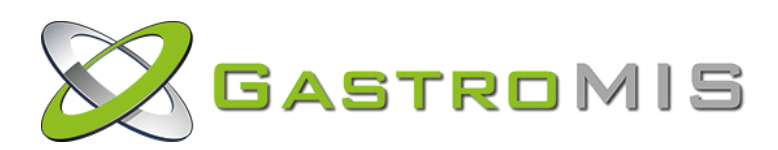

• RKSV-QR-Code: *<bill.rksvdata>* in den Datensatz Metadaten des Dokuments einfügen.

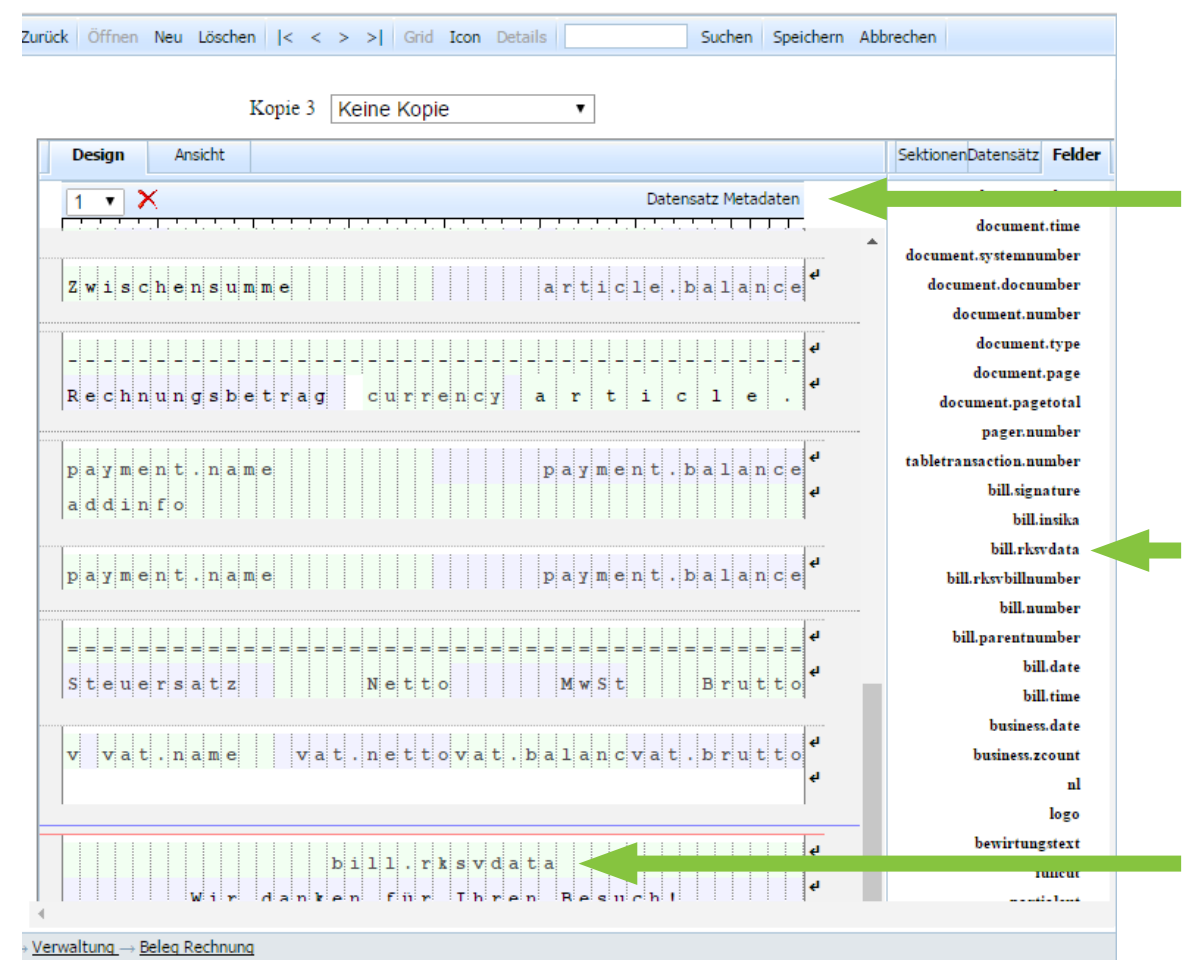

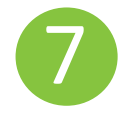

# Startbeleg erzeugen

Sind die Schritte 1 bis 3 erfolgreich ausgeführt, können Sie nun den Startbeleg erzeugen. Starten Sie Amadeus II und führen Sie über einen der Kassenplätze - mobil oder stationär - die Funktion 950 aus. Es wird ein Beleg mit QR-Code angedruckt.

## ACHTUNG

- Diese Aktion darf nur *einmalig* pro Kassensystem durchgeführt werden und kann nicht rückgängig gemacht werden!
- Den Startbeleg bitte für die Prüfung nach der Anmeldung bei FinanzOnline bereithalten.

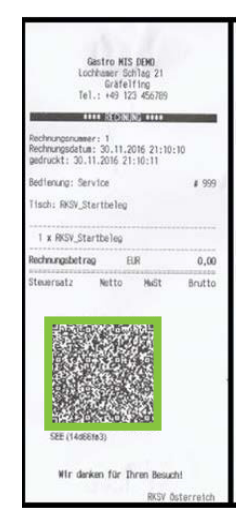

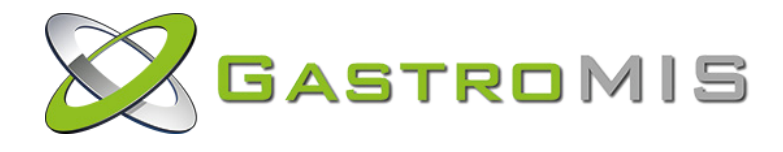

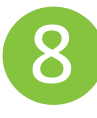

## FinanzOnline Registrierung

Um die nächsten Schritte ausführen zu können, benötigen Sie folgende Informationen:

| Umsatzsteuer-ID                 | ATU12345678                                                                                |
|---------------------------------|--------------------------------------------------------------------------------------------|
| Anmeldung FinanzOnline          | Teilnehmer-Identifikation = xxxxxxx<br>Benutzer-Identifikation = yyyyyyyy<br>PIN = zzzzzzz |
| Kassen-ID                       | 2571                                                                                       |
| Beschreibung                    | Amadeus II                                                                                 |
| AES-Key                         | kdby3bGHZSrm4+1LINk4KEteZAH2lY+hUGM6pTW+m2k=                                               |
| AES-Key Prüfsumme               | pEzf                                                                                       |
| 1. Smartcard (hex)              | 4107FF48                                                                                   |
| 2. Smartcard (hex) **optional** | 740F78A4                                                                                   |

Details zur Kassenregistrierung können Sie auch dem Handbuch des BMF entnehmen:

## BMF\_Handbuch\_Registrierkassen\_in\_FinanzOnline\_23.08.2016.pdf

Melden Sie sich bei *finanzonline.at* an und wählen Sie auf der Hauptseite die Option *Registrierkassen* aus.

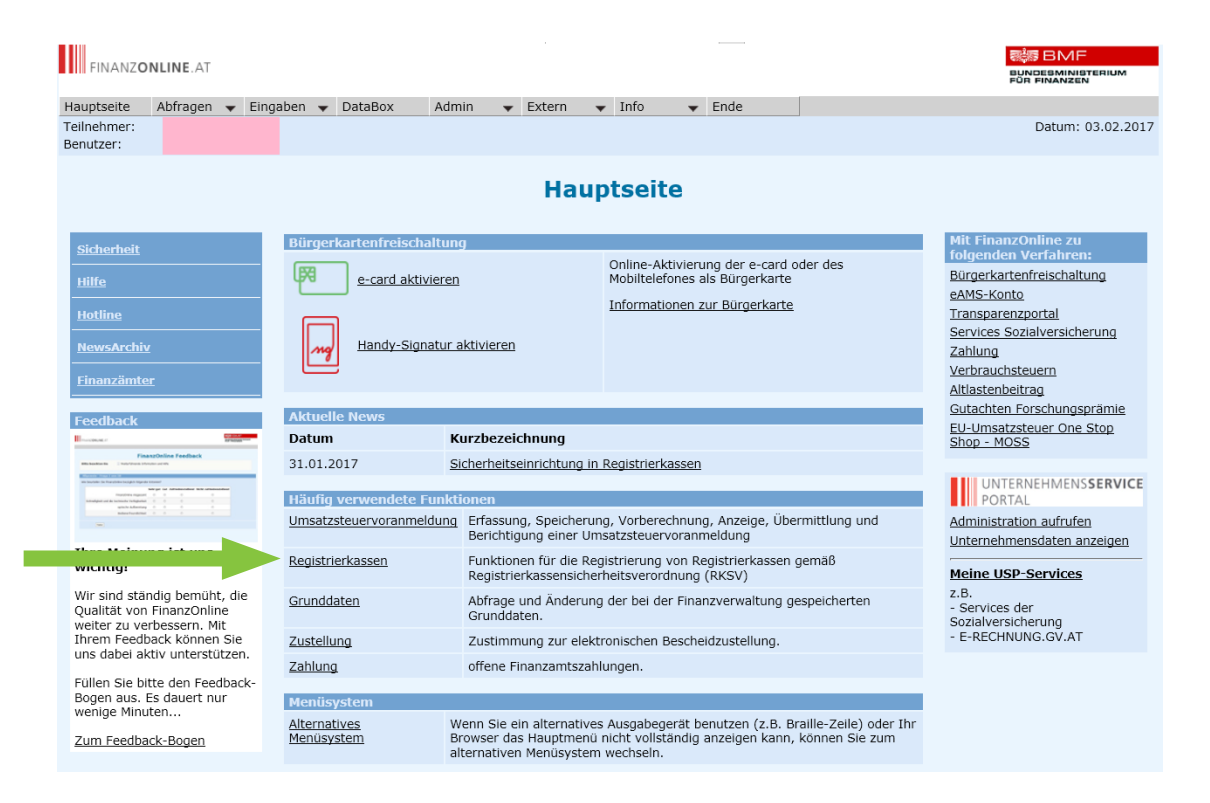

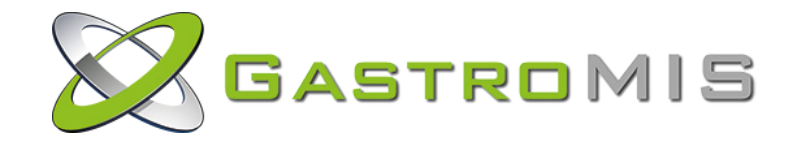

Wählen Sie auf der Seite Registrierkassen die Option Registrierung einer Registrierkasse.

| FINANZ <b>ONLINE</b> .AT           |              |                     |               |               |        |        |            |        |     |     |          |                | м            |
|------------------------------------|--------------|---------------------|---------------|---------------|--------|--------|------------|--------|-----|-----|----------|----------------|--------------|
| Hauptseite Abfragen<br>Teilnehmer: | ▼ Einga      | ben 🔻 D             | ataBox        | Admin         | •      | Extern | •          | Info   | ▼ E | nde |          | Datum: 03.02.  | .2017        |
| Benutzer:                          |              |                     |               |               |        |        |            |        |     |     |          | Dataini obio2i | 2017         |
|                                    |              |                     |               |               |        |        |            |        |     |     |          |                |              |
|                                    |              |                     |               |               | R      | egis   | trie       | erkas  | sen |     |          |                |              |
| Finanzamt:                         |              |                     |               |               |        | St     | euern      | ummer: |     |     | Bereich: | Team:          |              |
| Name:<br>Anschrift:                |              |                     |               |               |        | UI     | D-Nu<br>t: | mmer:  |     |     | GLN:     |                |              |
| Angening                           |              |                     |               |               |        | 01     |            |        | _   |     |          |                |              |
| REGISTRIERKASSEN -                 | Funktions    | auswahl             |               |               |        |        |            |        |     |     |          |                | <u>Hilfe</u> |
| Signatur- bzw. Siegele             | erstellungs  | seinheiten          |               |               |        |        |            |        |     |     |          |                | <u>Hilfe</u> |
| Registrierung einer Signa          | atur- bzw. S | Siegelerstell       | lungseinhei   | <u>t</u>      |        |        |            |        |     |     |          |                |              |
| Liste aller Signatur- bzw.         | . Siegelerst | ellungseinh         | eiten         |               |        |        |            |        |     |     |          |                |              |
| Ausfall und Außerbetrieb           | nahme eine   | er Signatur-        | bzw. Siege    | elerstellungs | einhe  | it     |            |        |     |     |          |                |              |
| Wiederinbetriebnahme ei            | iner Signatı | <u>ur- bzw. Sie</u> | egelerstellur | ngseinheit    |        |        |            |        |     |     |          |                |              |
| Registrierkassen                   |              |                     |               |               |        |        |            |        |     |     |          |                | <u>Hilfe</u> |
| Registrierung einer Regis          | strierkasse  |                     |               |               |        |        |            |        |     |     |          |                |              |
| Liste aller Registrierkasse        | en           |                     |               |               |        |        |            |        |     |     |          |                |              |
| Ausfall und Außerbetrieb           | nahme eine   | er Registrier       | rkasse        |               |        |        |            |        |     |     |          |                |              |
| Wiederinbetriebnahme ei            | iner Registr | ierkasse            |               |               |        |        |            |        |     |     |          |                |              |
| Dele se sifere s                   |              | _                   |               |               |        |        |            |        |     |     |          |                | 11216-       |
| Verwaltung von Authoriti           | fiziorungeo  | odoc für An         | n zur Dröfen  | a dor Kasa    | anheli | 200    |            |        |     |     |          |                | mille        |
| Liste aller übermittelten i        | Releae       | Jues fur Ap         | p zur Prurui  | ig del Kassi  | enpere | ege    |            |        |     |     |          |                |              |
| Liste uner abermitteiten           | Derege       |                     |               |               |        |        |            |        |     |     |          |                |              |
| Benutzeranlage                     |              |                     |               |               |        |        |            |        |     |     |          |                | <u>Hilfe</u> |
| Anlegen eines Benutzers            | für Registr  | ierkassen-V         | Webservice    |               |        |        |            |        |     |     |          |                |              |

Geben Sie nun die geforderten Informationen zur Kasse ein.

| FINANZ <b>ONLINE</b> .AT            |                                                   |                                                                     |                                            |                                            |                                                                     |  |  |  |  |  |
|-------------------------------------|---------------------------------------------------|---------------------------------------------------------------------|--------------------------------------------|--------------------------------------------|---------------------------------------------------------------------|--|--|--|--|--|
| Hauptseite Abfragen 👻 Eingaber      | ▼ DataBox Admin ▼ Ex                              | tern 🔻 Info 👻                                                       | Ende                                       |                                            |                                                                     |  |  |  |  |  |
| Teilnehmer:<br>Benutzer:            |                                                   |                                                                     |                                            |                                            | Datum: 03.02.2017                                                   |  |  |  |  |  |
| Registrierung einer Registrierkasse |                                                   |                                                                     |                                            |                                            |                                                                     |  |  |  |  |  |
| Finanzamt:                          |                                                   | Steuernummer:                                                       | 131/8212                                   | Bereich:                                   | Team:                                                               |  |  |  |  |  |
| Anschrift:                          |                                                   | OID-Nummer:<br>Ort:                                                 | 5730 Mittersill                            | GLN;                                       |                                                                     |  |  |  |  |  |
|                                     |                                                   |                                                                     |                                            |                                            |                                                                     |  |  |  |  |  |
| Datenerfassung                      |                                                   |                                                                     |                                            |                                            | <u>Hilfe</u>                                                        |  |  |  |  |  |
| Kassenidentifikationsnummer:        |                                                   | *                                                                   |                                            |                                            |                                                                     |  |  |  |  |  |
| Bemerkung:                          |                                                   |                                                                     |                                            |                                            |                                                                     |  |  |  |  |  |
| Benutzerschlüssel AES-256:          |                                                   | *                                                                   |                                            |                                            |                                                                     |  |  |  |  |  |
| Prüfwert für Benutzerschlüssel:     | Wenn Sie von I<br>gestellt bekom<br>überprüfen zu | (hrem Kassensoftwareherste<br>men haben, können Sie dies<br>können. | ller einen Prüfwert<br>en hier eingeben, u | für den Benutzersc<br>ım die Richtigkeit d | hlüssel AES-256 zur Verfügung<br>ler Eingabe des Benutzerschlüssels |  |  |  |  |  |
|                                     | zun                                               | Registrieren<br>ück zur Funktionsauswahl                            |                                            |                                            |                                                                     |  |  |  |  |  |

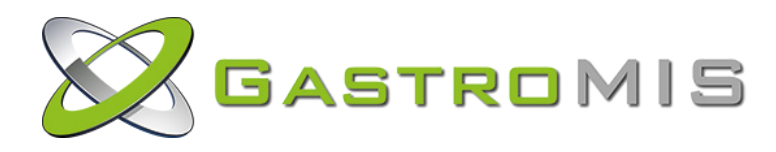

Wählen Sie als nächstes die Option *Registrierung der Signaturerstellungseinheit* und geben Sie die geforderten Informationen ein:

| Datenerfassung                                         |                 |   |   |
|--------------------------------------------------------|-----------------|---|---|
| Art der Sicherheitseinrichtung:                        | Signaturkarte   | ~ | * |
| Vertrauensdiensteanbieter                              | AT1 A-TRUST 🗸 * |   |   |
| Seriennummer des Signatur- bzw.<br>Siegelzertifikates: | 34FA34E8 *      |   |   |
| [                                                      | Registriecen    |   |   |

Fordern Sie unter V*erwaltung von Authentifizierungscodes für Prüf-App* zur Prüfung der Kassenbelege einen Authentifizierungscode für das Prüf-App BMF Belegcheck an.

| FINANZO                                     | NLINE.AT                   |       |            |            |               |              |       |                     |              |                 |    |              |                |           |      |            |              |
|---------------------------------------------|----------------------------|-------|------------|------------|---------------|--------------|-------|---------------------|--------------|-----------------|----|--------------|----------------|-----------|------|------------|--------------|
| Hauptseite                                  | Abfragen                   | •     | Eingaber   | <b>ب</b> ۱ | DataBox       | Admin        | •     | Extern              | •            | Info            | •  | Ende         |                |           |      |            |              |
| Teilnehmer:<br>Benutzer:                    |                            |       |            |            |               |              |       |                     |              |                 |    |              |                |           |      | Datum      | : 03.02.2017 |
|                                             |                            |       |            |            | Auth          | nentifi      | izi   | erung               | gs           | codes           | fi | ür Prüf-     | Арр            |           |      |            |              |
| Finanzamt:<br>Name:<br>Anschrift:           |                            |       |            |            |               |              |       | Ster<br>UID<br>Ort: | uern<br>)-Nu | ummer:<br>mmer: |    |              | Bereio<br>GLN: | :h:       |      | Team:      |              |
|                                             |                            |       |            |            |               |              |       |                     |              |                 |    |              |                |           |      |            | Hilfe        |
| Neuen Code                                  | anfordern                  |       |            |            |               |              |       |                     |              |                 |    |              |                |           |      |            |              |
| Bemerkung                                   |                            |       |            |            |               |              |       |                     |              |                 |    |              | Code           | anfordern |      |            |              |
| Liste aller aktiven Authentifizierungscodes |                            |       |            |            |               |              |       |                     |              |                 |    |              |                |           |      |            |              |
| Wahlen Sie bitt                             | e einen Aut                | :hent | ifizierung | scode      | durch Klicken | auf den ents | sprec | henden Co           | de a         | us.             |    |              |                |           |      |            |              |
| 10 V Einträg                                | e anzeigen                 |       |            |            |               |              |       |                     |              |                 | _  |              |                |           | 5    | uchen      |              |
| 47B YSU WES                                 | izierungsc<br>i <u>QCZ</u> | ode   | €<br>Te    | stkas      | se Gastro-MIS | Bemer        | rkun  | g                   |              |                 |    | 23.01.2017 1 | am 🝦<br>6:20   | aktiv     | us 📍 | 23.01.2017 | im Status 🔻  |
| 1 bis 1 von 1 E                             | inträgen                   |       |            |            |               |              |       |                     |              |                 |    |              |                |           |      |            | < 1 >        |
|                                             |                            |       |            |            |               |              |       | zurück zur          | Funk         | ktionsauswa     | hl |              |                |           |      |            |              |

9

### Startbeleg prüfen und an FinanzOnline senden

Mithilfe des angeforderten Authentifizierungscodes für die App *BMF Belegcheck* können Sie jetzt den von Ihnen gedruckten Startbeleg überprüfen.

Das App BMF Belegcheck steht Ihnen sowohl im iTunes-Store als auch im GooglePlay-Store zum Gratis-Download zur Verfügung steht.

Starten Sie die App und scannen Sie den QR-Code des Startbeleges ein. Jetzt wird das App einmal laut piepen, dann geben Sie den Authentifizierungscode ein. Nach wenigen Sekunden sollten Sie folgendes Bild sehen.

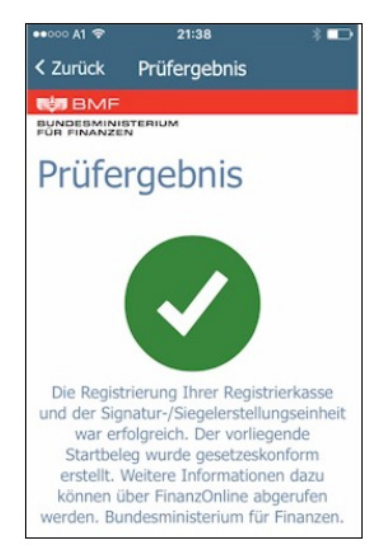

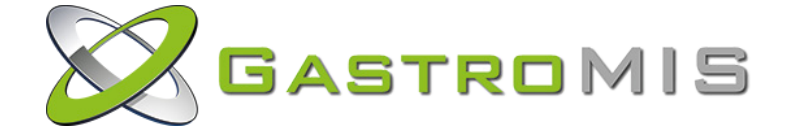

# Arbeiten mit Amadeus II und der RKSV

Wenn Sie die Schritte zur Inbetriebnahme der RKSV korrekt ausgeführt haben, dann wird künftig auf jeder Rechnung, die von Amadeus II erstellt wird ein QR-Code mit ausgegeben. Es muss während des Arbeitens mit Amadeus II nichts weiter beachtet werden.

## Neue Funktionsnummern für die RKSV

| Amadeus II<br>Funktionsnummer | RKSV          | Bemerkung                                                                                                    |
|-------------------------------|---------------|----------------------------------------------------------------------------------------------------|
| 950                           | Startbeleg    | Kann nur einmal ausgeführt werden!                                                                                                    |
| 951                           | Monatsbeleg   | Muss für jeden Monat erzeugt werden und muss die letzte<br>Aktion im Monat darstellen. Der letzte Beleg im Quartal muss<br>mit der Belegcheck-App gescannt werden und so an<br>FinanzOnline geschickt werden. |
| 952                           | Jahresbeleg   | Monatsabschluss Dezember. Prüfung muss wie bei Startbeleg<br>(mit Authentifizierungscode) in FinanzOnline erfolgen.                                                                                           |
| 953                           | Sammelbeleg   | Nach Ausfall der Smartcard muss, sobald die Smartcard wieder<br>funktioniert, ein Sammelbeleg erstellt werden. Amadeus II<br>erstellt den Sammelbeleg automatisch.                                            |
| 954                           | Kontrollbeleg | Kann jederzeit erzeugt werden (Wichtig für Prüfer des<br>Finanzamts)                                                                                                    |
| 955                           | Schlussbeleg  | Falls die Kasse außer Betrieb genommen wird. ACHTUNG! Die<br>Kasse darf nach dem Schlussbeleg nicht mehr genutzt werden!                                                                                      |

## Verpflichtende Datensicherung

Das Datenerfassungprotokoll muss zumindest *vierteljährlich* auf einem externen Medium gesichert werden. Dieses Medium (DVD, Festplatte, USB-Stick) ist vor unberechtigtem Datenzugriff zu schützen. Die von der RKSV verlangte Unveränderbarkeit der Daten ist durch die Signatur und den Monatsbeleg gegeben. Idealerweise sollte die Sicherung direkt nach dem Monatsabschluss (Monatsbeleg) erfolgen.

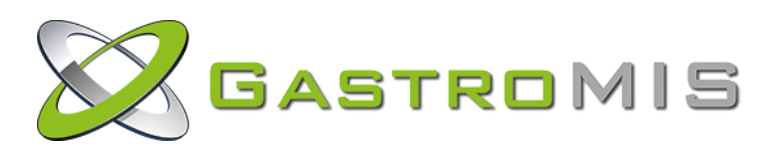

## Export des Datenerfassungsprotokolls (DEP)

Um das Datenerfassungprotokoll zu exportieren, gehen Sie im Amadeus II Backoffice auf *Stammdaten / Import/Export*. Hier finden Sie auch den RKSV Export:

## **RKSV-Export**

| Von | 01.01.2017        | (TT.MM.JJJJ) |
|-----|-------------------|--------------|
| bis | 28.02.2017        | (TT.MM.JJJJ) |
|     | Daten exportieren |              |

Ihr Kunde kann hier den gewünschten Zeitraum eingeben und die Daten exportieren.

Es sollte folgende Meldung erscheinen:

| Der RKSV Datenexport wurde erfolgreich ausgeführt. |
|----------------------------------------------------|
| ОК                                                 |

## Export-Datei prüfen: A-SIT-PLUS Prüftool

Das Prüftool ermöglicht es Ihnen vorab, die erstellten maschinenlesbaren Codes und RKSV-DEP-Export-Dateien zu überprüfen.

Das gegenständliche, im Auftrag des BMF erstellte, Prüftool ab Version 1.0.0 überprüft Format und Inhalt sowie Abfolge von Einzelbelegen in einem exportierten RKSV-Datenerfassungsprotokoll (RKSV-DEP) einer Registrierkasse auf Übereinstimmung mit den ab 01.04.2017 gültigen Vorgaben der RKSV.

| an C:\WINDOWS\system32\cmd.exe                                                                                                    | -       |         | $\times$ |
|----------------------------------------------------------------------------------------------------|---------|---------|----------|
| Amadeus II - DEP Protokoll pruefen                                                                                                    |         |         | ^        |
| Step 1: DETAILED MACHINE-READABLE CODE VALIDATION: This process validates the machine readable codes within the RKSV-RKSV_D<br>RKSV-RKSV_DEP_EXPORT-Export checks will be executed in Step 2.<br>Machine readable code validation # 0: PASS | EP_EXPO | RT-Expo | rt.      |
| Machine readable code validation # 1: PASS                                                                                                    |         |         |          |
| Machine readable code validation # 2: PASS                                                                                                    |         |         |          |
| Machine readable code validation # 3: PASS                                                                                                    |         |         |          |
| Machine readable code validation # 4: PASS                                                                                                    |         |         |          |
| Machine readable code validation # 5: PASS                                                                                                    |         |         |          |
| Machine readable code validation # 6: PASS                                                                                                    |         |         |          |
| Machine readable code validation # 7: PASS                                                                                                    |         |         |          |
| Step 1: DETAILED MACHINE-READABLE CODE VALIDATION complete.                                                                                                    |         |         |          |
| Step 2: RKSV-DEP-EXPORT Validation: This process validates the RKSV-DEP-EXPORT file. RKSV-DEP-EXPORT-validation $\#$ 0: PASS                                                                                                    |         |         |          |
| RKSV-DEP-EXPORT-validation # 1: PASS                                                                                                    |         |         |          |
| RKSV-DEP-EXPORT-validation # 2: PASS                                                                                                    |         |         |          |
| RKSV-DEP-EXPORT-validation # 3: PASS                                                                                                    |         |         |          |
| RKSV-DEP-EXPORT-validation # 4: PASS                                                                                                    |         |         |          |
| RKSV-DEP-EXPORT-validation # 5: PASS                                                                                                    |         |         |          |
| RKSV-DEP-EXPORT-validation # 6: PASS                                                                                                    |         |         |          |
| RKSV-DEP-EXPORT-validation # 7: PASS                                                                                                    |         |         |          |
| Step 2: RKSV-DEP-EXPORT Validation complete.<br>Drücken Sie eine beliebige Taste                                                                                                    |         |         |          |

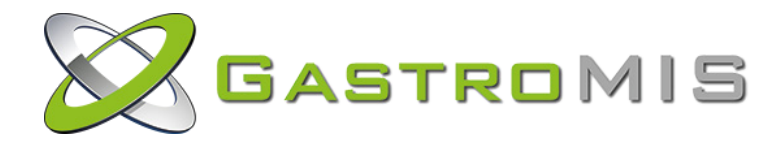

### Export-Datei prüfen: Gastro-MIS Prüftool

Programm: jwsAnalyse-Dialog.bat / jwsAnalyse-Exportfile.bat

AES-Key: AES-Key wird aus der Datei *aes\_checksum.txt* gelesen.

| C:\WINDOWS\system32\cmd.exe                                                                                                    | -      |          | $\times$ |
|----------------------------------------------------------------------------------------------------|--------|----------|----------|
| assass Profitool : JMS - JSON Neb Signature assass                                                                                                    |        |          | î        |
| JNG - JSON Meb Signature<br>Aufbau: BASE6408(UTF)(JNS Protected Header)).<br>BASE6408(UTF)S Signature)<br>BASE6408(LONS Signature)                                                                                                    |        |          |          |
| AES-Key aus Datei 'aes_checksum.txt' = e8AoW90FprjQV0roOSD10BnoqZu/0Gg9wNCKV4L0ur4=                                                                                                    |        |          |          |
| Gebe eine BASE64 JSON Web Signature (Header.Payload.Signature) ein:<br>eyJhbGcToTJFUZIIN19.XILVLIVENV9XWTCXZEXNLBAMDEZITEXLTERVDESOJMSOJMXXZEXLDQmXZASMDBFMCwwMFBwLDAwXZASMDBFQXNHbw9ZT3p5M3C9XZEORDY2R<br>VEBRQ.OBMXZC6PVUPr6JHayDuFh53GGCMEWGGCCT14QZJNULTUNPRWg-L65 9elc73LUuZNHSg1AG8Bj1X-HIIn-9A                                                                                                    | kUzX0Z | 6ZWVpd1F | Fa       |
| Teil 1 : JWS - JSON Web Signature: Header ('typ' und 'alg'):<br>BASE64URL: eyJhbc:r0iJFUz11NiJ9<br>{"alg":ESSE6"}                                                                                                    |        |          |          |
| Teil 2 : JWS - JSON Web Signature: Payload =<br>BASE64URL: X1IXLUFUMVSyNTCxXzESYN1SyME2X1ExLTEOVDES0jMS0jMXXZEXLDQwX2ASMDBFMCwwMFGwLDAwX2ASMDBFQXNHby9zT3p5M3c9XzEORDY2RkUzX0Z6ZWV<br>ERI-ATL_2571_1Z7_2016-11-41T19:39:31_11,40_0,00_0,00_0,00_0,00_AsGmosOzy3wL4D66FE3_FzeeTvQZTGA+                                                                                                    | pdlFaV | EdBPQ    |          |
| Registrierkassen/loorithmuskennzeichen_:        RL-ATI          Kestsen-DD.        RL-ATI          Beileg-Datum-Uhrzeit        107          Beileg-Datum-Uhrzeit        2016-11-14719;33;31          Beileg-Datum-Uhrzeit        0.00          Beileg-Datum-Uhrzeit        0.00          Beitrag-Satz-Ermatssigt-1        0.00          Betrag-Satz-Ermatssigt-2        0.00          Betrag-Satz-Ermatssigt-2        0.00          Betrag-Satz-Ermatssigt-2        0.00          Satz dussatz-2 sath ler-At5235-ICM        14.000000000000000000000000000000000000 |        |          |          |
| Stand-Umsatz-Zachier-AES256-TCM:        BASE64        = AcGmosO27y3w=          Stand-Umsatz-Zachier-AES256-TCM:        Basen-TD        = 2571          Stand-Umsatz-Zachier-AES256-TCM:        Belegnummer        = 127          Stand-Umsatz-Zachier-AES26-TCM:        Belegnummer        = 127                                                                                                    |        |          |          |
| SIG-Voriger-Beleg: Byteanzahl = 8<br>SIG-Voriger-Beleg: Decoded String = 07???OL'<br>SIG-Voriger-Beleg: Decoded Bytes = 17 37 9e 8a f4 19 4c 60                                                                                                    |        |          |          |
| Teil 3 : J#S - J2ON Web Signature: Signatur (berechnet über Hach von Header und Poyload);<br>BASE64URL: 08wAzc69VurbsjHAyUntb3IG60KH30gC110g21NLINNBPNydC59PaCF71UL2NH5gIAC889IX-HIIn-9A<br>Becoded String = 771D7:=707705470%70"\07861%70"\078615"7C=3#7E770777CG] @c707 777<br>Decoded Ubres = 2 C 31 03 7 M 34 050 f = 88 C 73 24 4 4 f 6 eC 24 61 83 1C 25 a0 18 22 10 88 da 99 26 15 24 22<br>el ce 45 f5 ec i e ef 60 3 bb 66 4 7 4a 99 40 bc 06 38 977 68 708 00 80 f e 74                                                                                   | d3 43  | 3d 1c 23 | 8        |
| Gebe eine BASE64 JSON Web Signature (Header:Payload.Signature) ein:<br>-                                                                                                    |        |          |          |
|                                                                                                    |        |          | ~        |

# Ausfall einer Signaturerstellungseinheit

Sollte die Smartcard selbst oder aber der Kartenleser ausfallen, so muss dieser Fehler innerhalb von 48 Stunden behoben werden. Fällt die Signaturerstellung länger aus, muss dies an FinanzOnline gemeldet werden.

Nach einem Ausfall der Signaturerstellung muss nach der Fehlerbehebung immer ein Sammelbeleg erstellt werden. Dies wird von Amadeus II automatisch durchgeführt.

Im Falle eines Fehlers bei der Signaturerstellung kann automatisch eine Email erstellt werden. Die Mailadressen, an die diese Mail versandt werden soll, müssen im Amadeus II Backoffice *Konfiguration/RKSV* eingetragen werden.

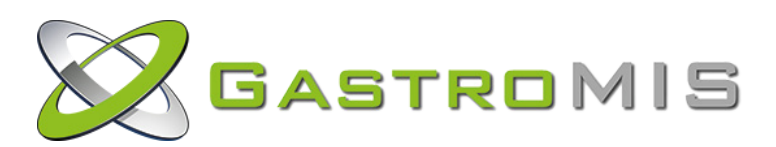

# Hilfsprogramme

Es stehen Ihnen mehrere Hilfsprogramme auf Confluence zur Verfügung:

- SmartCardCheck.bat
   Testen der Signaturerstellungseinheit
- aesCheckSum.bat
- Generieren des AES-Key
- DEPPrufen.bat
   DEP-Prüfprogramm von A-SIT-PLUS
- wsAnalyse-Dialog.bat
- jwsAnalyse-ExportFile.bat
- JSON WEB SIGNATURE Analyseprogramm (Dialog)
- File.bat JSON WEB SIGNATURE Analyseprogramm (ExportFile)

# Dokumente

Auf Confluence finden Sie zu dieser Dokumentation folgende Dokumente:

- Checkliste zur Installation und Konfiguration
- Konfigurationsdatei Gastro\_RKSV\_Backoffice\_Import.xls
- BMF\_Handbuch\_Registrierkassen\_in\_FinanzOnline\_23.08.2016.pdf
- Dokumentation zu den Prüftools

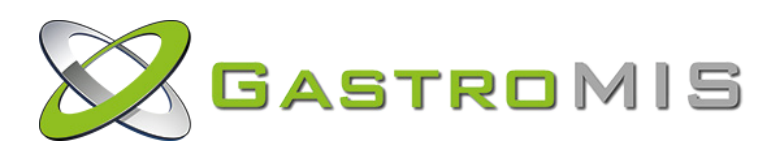